# 5. ジョグボックス

ジョグボックスは、位置の移動確認、位置データの作成、入出力の確認などを行うハンディ タイプのティーチングユニットです。

ジョグダイアルの採用により、簡単な操作で設定を行えるようになっています。

主な機能

### ティーチング

ジョグ及び、ジョグダイアルにより、アクチュエータを動作させてのティーチングと、 数値を入力してのティーチングと、速度・加減速などの設定を行うことができます。

### 移動テスト

位置を指定して移動させることができます。

### 入出力状態のモニタ

入出力の状態をモニタすることができます。 出力は強制的にON/OFFすることができますので、外部機器との入出力信号の 接続チェックを容易に行うことができます。

### ご注意

1)他の機器へは接続しないでください。
 XA-JBは、XAシリーズコントローラ専用に設計されています。
 他の機器へは絶対に接続しないようにしてください。
 XA-JBおよび接続された機器の故障につながります。

## 5.1 仕様

### 5.1.1 仕様一覧

| 項目       | 仕様                                |
|----------|-----------------------------------|
| 表示       | 16×2 LCD表示                        |
| 操作スイッチ   | 押しボタンスイッチ、ジョグダイアル                 |
| ティーチング操作 | ジョグダイアルによるティーチングとスイッチによる早送り       |
| ケーブル長    | 2 m                               |
| 使用周囲温度湿度 | 温度 0~40°C 湿度 85%RH 以下 結露なきこと      |
| 使用雰囲気    | 腐食性ガス・オイルミスト・引火性ガス・塵埃のないこと        |
| 質量       | 約200g                             |
| 保存温度・湿度  | 温度 -10~50 湿度 85%RH 以下 結露及び凍結しないこと |

### 5.1.2 外形寸法図

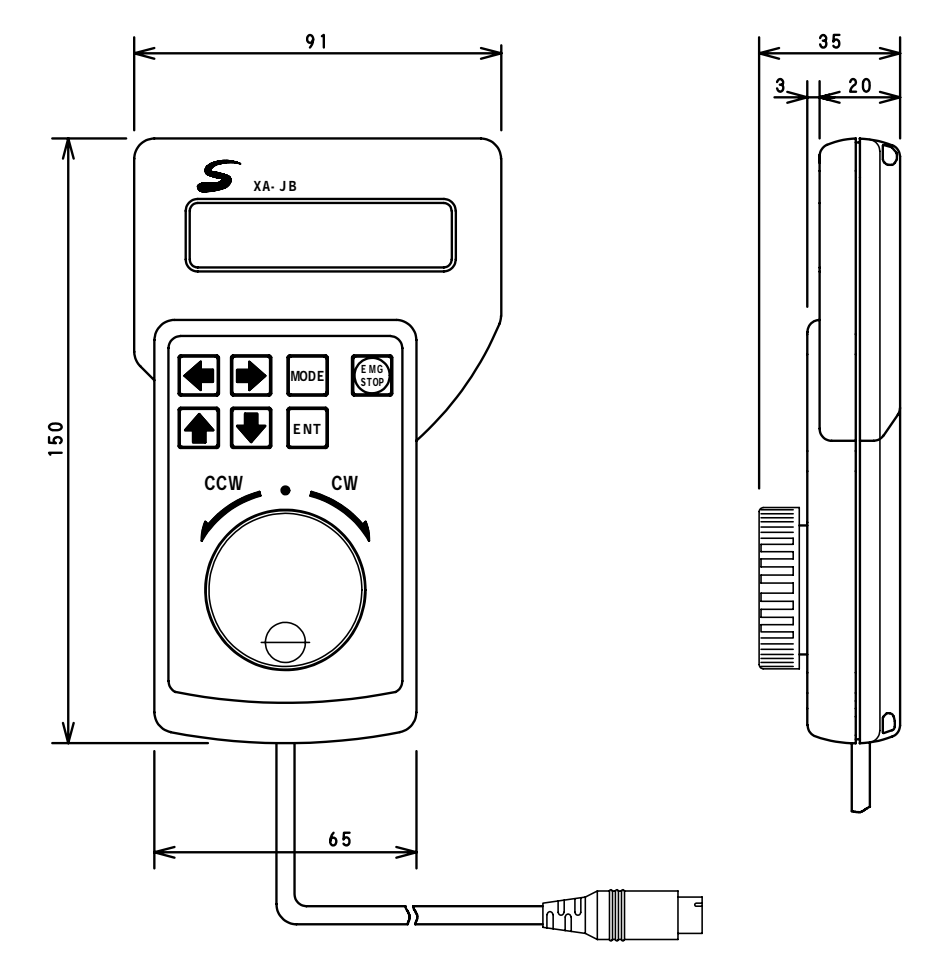

### 5.2 取り扱い方法

### 5.2.1 各部の名称

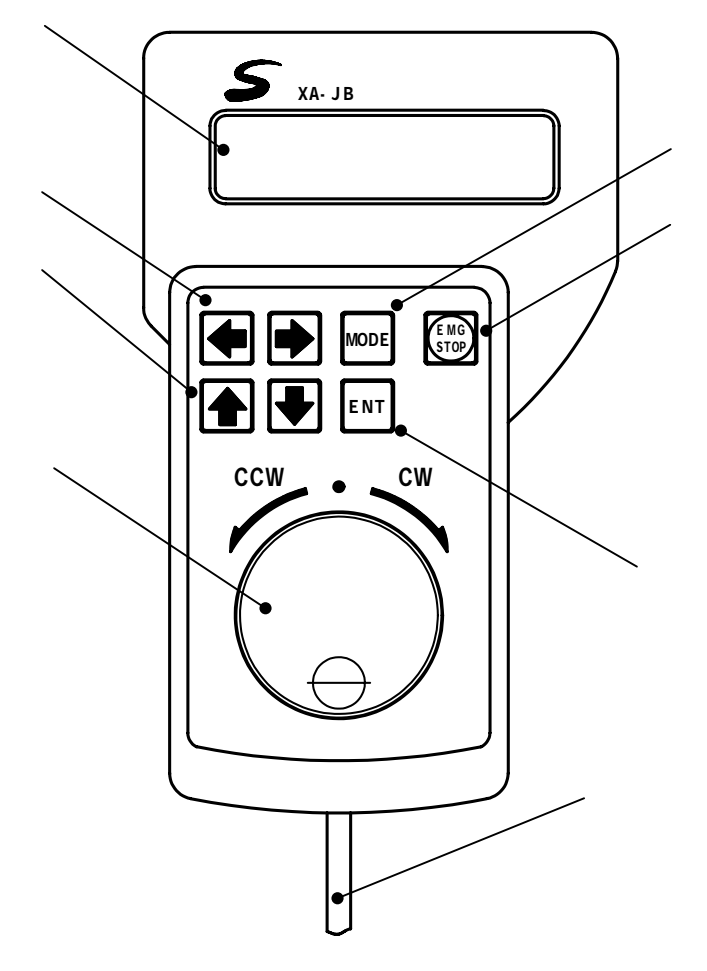

LCD 表示器 各種データを表示します。

矢印スイッチ(左右) カーソルの移動、項目の選択に 使用します。

矢印スイッチ(上下) カーソルの移動、項目の選択に 使用します。

ジョグダイアル ジョグティーチング、項目の選択、 設定の変更等で使用します。 MODE スイッチ モードの変更、前の画面に戻ります。

EMG STOP 非常停止スイッチ。

ENT スイッチ 選択・変更の決定、書き込み、動作の 実行を行います。

ケーブル コントローラへ接続します。 長さ2m 5.2.2 接続方法

ジョグボックスをコントローラに接続する際は、必ず電源を OFF にして下さい。

- (1)コントローラの電源が OFF になっていることを確認します。
- (2)ジョグボックスのコネクタをコントローラの JOGBOX コネクタに差し込みます。
  差し込む際に、プラグと、コネクタの位置を合わせてください。
  無理に差し込むとコネクタが破損する場合があります。

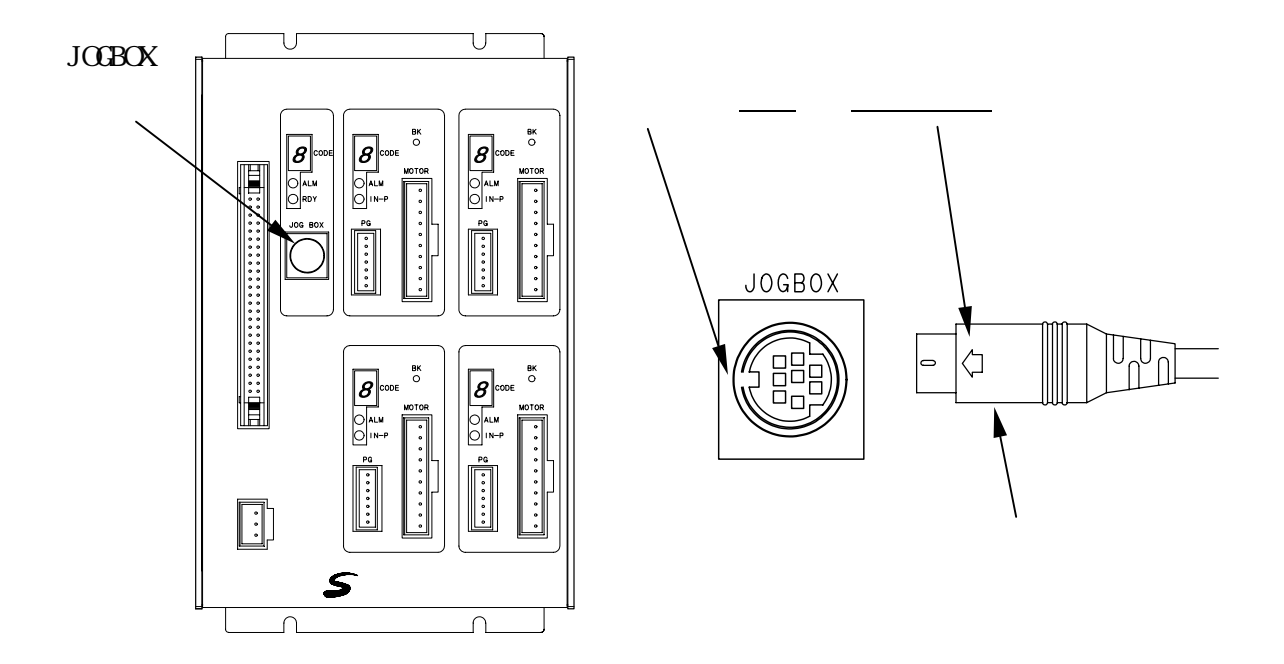

他の機器へは絶対に接続しないようにしてください。故障の原因になります。

### 5.2.3 取り外し方法

ジョグボックスをコントローラから取り外す際は、必ず電源を OFF にして下さい。

- (1)コントローラの電源が OFF になっていることを確認します。
- (2)プラグをしっかりと持ち、ゆっくりと引き抜いてください。
  (取り外す際に、コードを引っ張って抜かないで下さい。故障の原因となります。)

5.3 ジョグボックスの操作方法

5.3.1 ジョグボックスの表示とモード切替

ジョグボックスをコントローラに接続し、電源を投入します。 コントローラと通信し、正常な場合は以下のような表示が現れます。

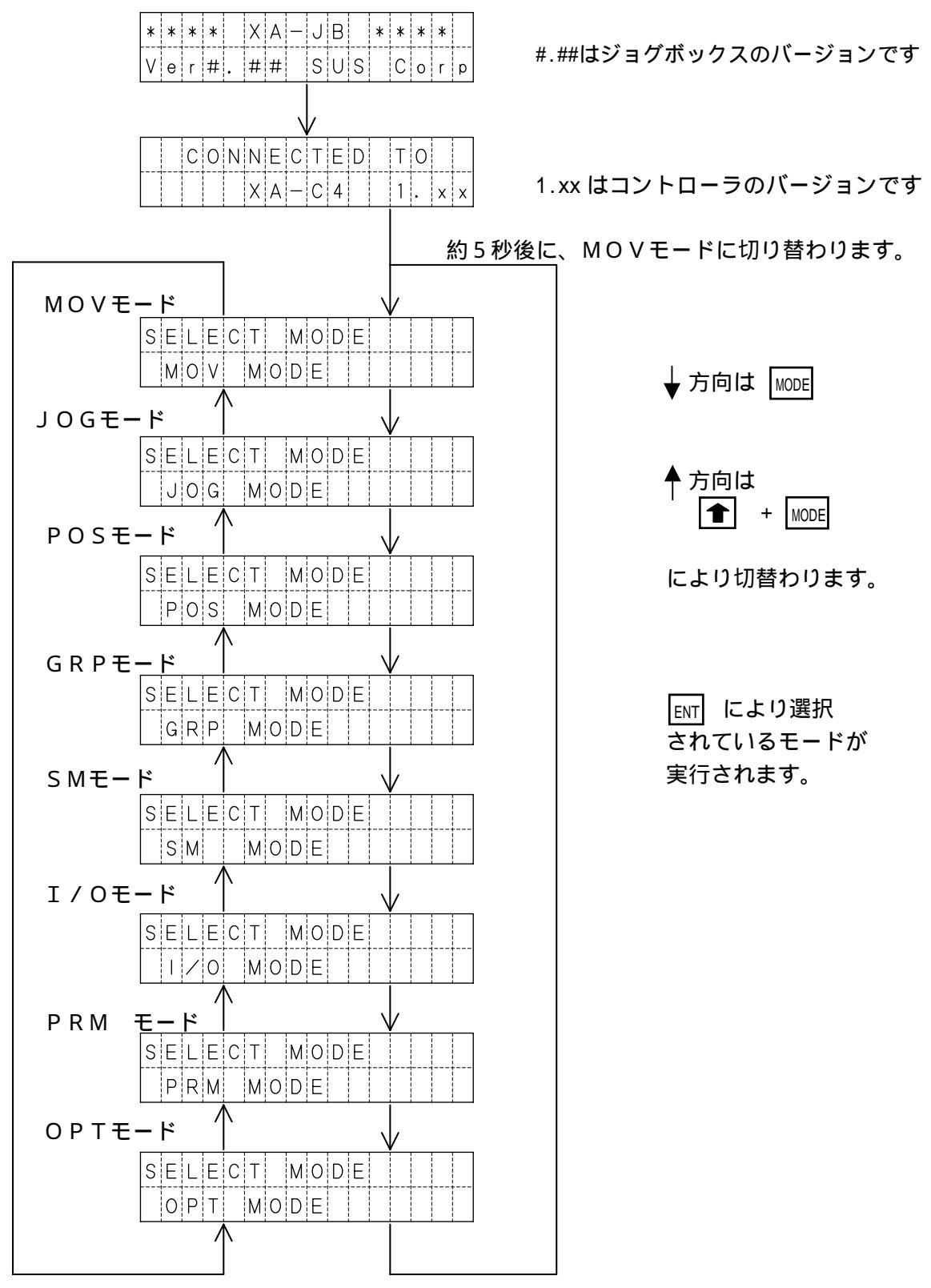

5.3.2 ジョグボックスのメニュー階層図

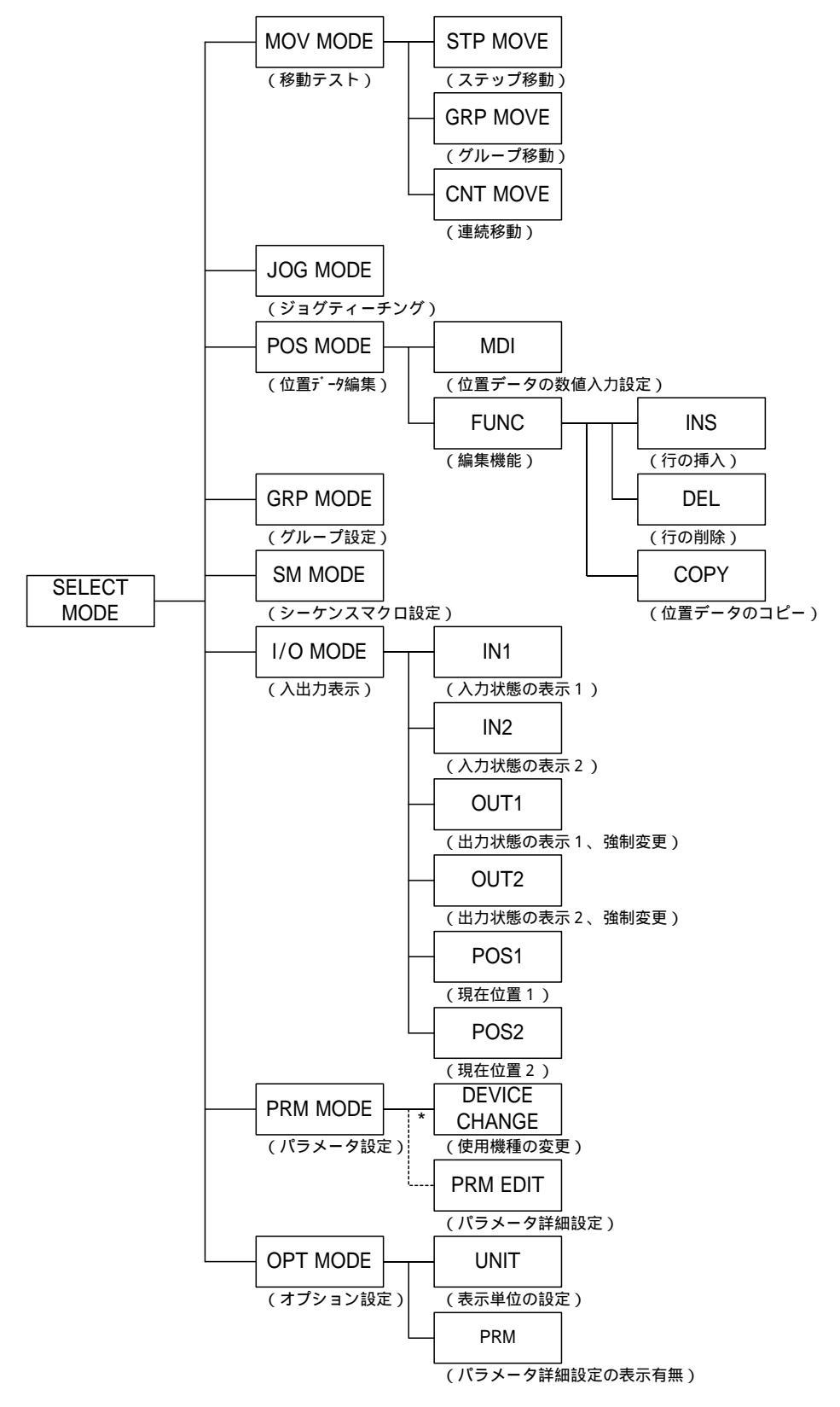

ジョグボックスの操作メニューの階層図を以下に示します。

\* PRM EDIT は初期設定では表示されません。 詳細については、5-24 頁を参照して下さい。 5 . 3 . 3 非常停止

非常停止スイッチを押すことにより、コントローラを非常停止にします。

| * * * A L A R M * * * * | * * * A L A R M * * * |
|-------------------------|-----------------------|
| EMERGENCY STOP          | RESET: ← + MODE       |
|                         | っります。                 |

▲ と MODE を同時に押すことで、非常停止を解除します。解除後は、モード選択の状態となります。

5.2.1 ジョグボックスの表示とモード切替 を参照ください。

### 5.4 モードの説明

ジョグボックスには下表のような8つのモードがあります。 各モードの概要について説明します。

| モード          | 内容                                                                                              |
|--------------|-------------------------------------------------------------------------------------------------|
| M O V<br>モード | 設定されている位置データで、アクチュエータの移動を行うモードです。<br>移動方法は以下の3つがあります。<br>選択移動<br>グループ移動<br>連続移動                 |
| 」0G<br>モード   | 実際にアクチュエータを動作させ、移動位置を設定するモードです。<br>*JOGモードでは、位置のみの設定となります。速度や出力等は<br>POSモードやパソコンソフトにて設定を行って下さい。 |
| POS<br>モード   | POSモードには、4つの機能があります。<br>位置データの設定値を参照・編集<br>位置データの挿入<br>位置データの削除<br>位置データのコピー                    |
| GRP<br>モード   | グループデータの参照・編集を行うモードです。<br>各グループの先頭位置 No.と終了位置 No.を設定します。                                        |
| SM<br>モード    | シーケンスマクロデータの参照・編集を行うモードです。                                                                      |
| I∕O<br>モード   | 外部入出力の状態を表示するモードです。<br>出力は、状態を強制的に ON/OFF することができます。                                            |
| PRM<br>モード   | パラメータの参照・編集を行うモードです。<br>パラメータの詳細は、8 パラメータ の項をあわせてご覧ください。                                        |
| 0 P T<br>モード | オプション設定の参照・変更を行います。                                                                             |

### 5.4.1 MOVモード

MOVモードでは位置No.を指定し、設定されている位置データでアクチュエータの移動 を行います。MOVモードには以下の3種類の移動方法があります。

| 表示名   | 内容                                      |
|-------|-----------------------------------------|
| STP   | ステップ移動:1箇所ずつ移動位置 No.を選択して移動します。         |
| G R P | グループ移動:グループに登録された位置に連続で移動します。           |
| СNТ   | 連続移動 : 指定した開始位置 No.から終了位置 No.へ順番に移動します。 |

移動方法の選択

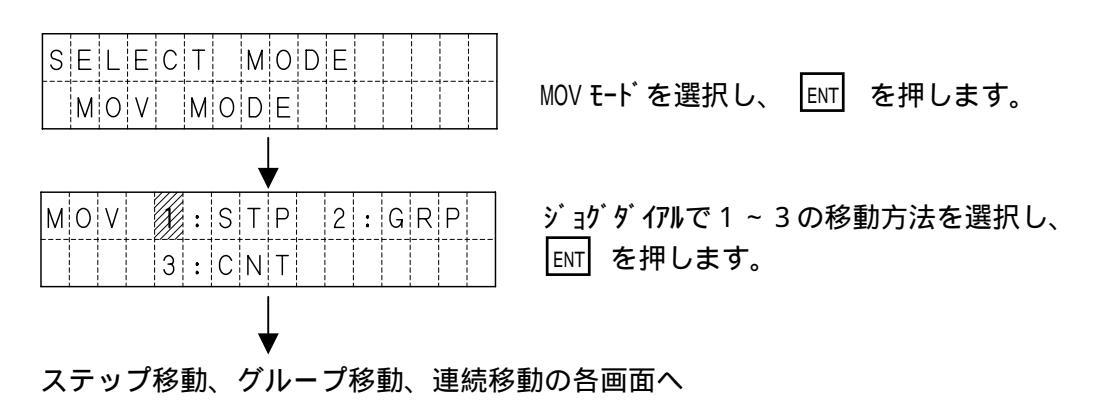

(1)ステップ移動 - 指定した位置 No.へ移動します。
 位置 No.は 000~999 です。位置 No.000 を選択した場合は原点復帰を行います。

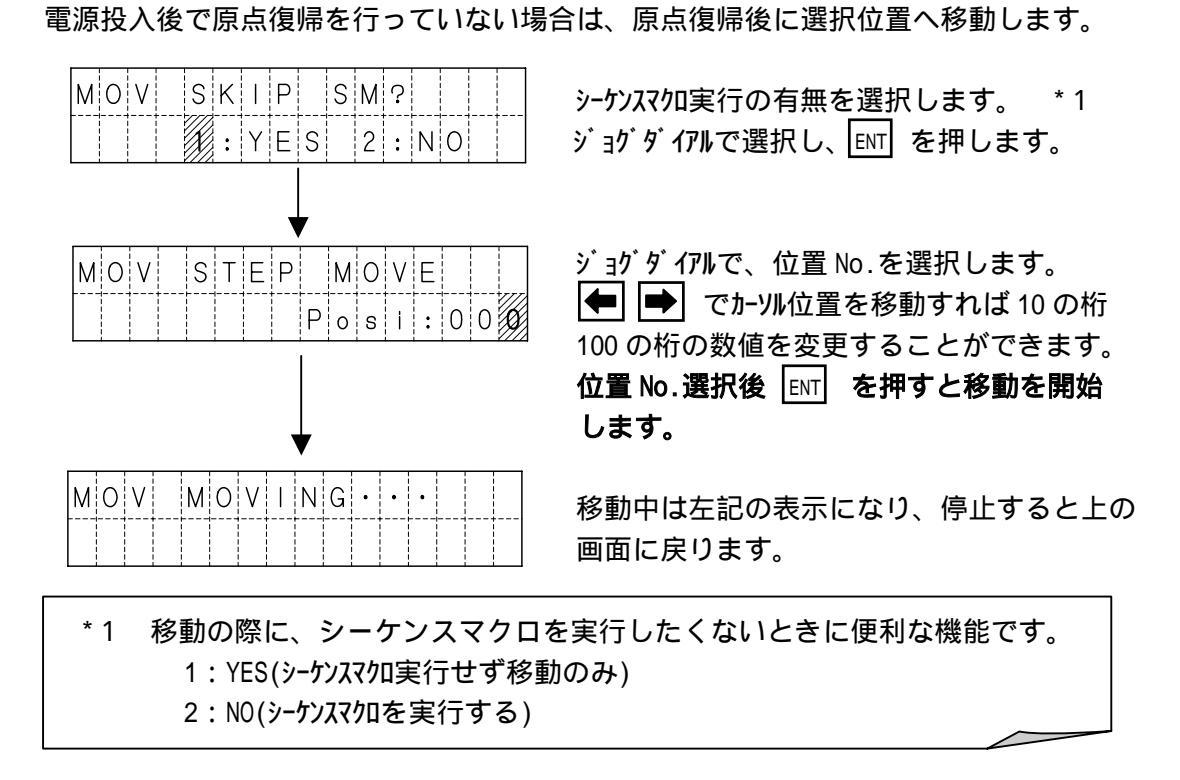

(2)グループ移動 - グループに登録した位置への連続移動を行います。 グループ No.は1~99 です。

電源投入後で原点復帰を行っていない場合は、原点復帰後にグループ移動します。 グループ移動は、途中で移動を停止できませんので、ご注意ください。

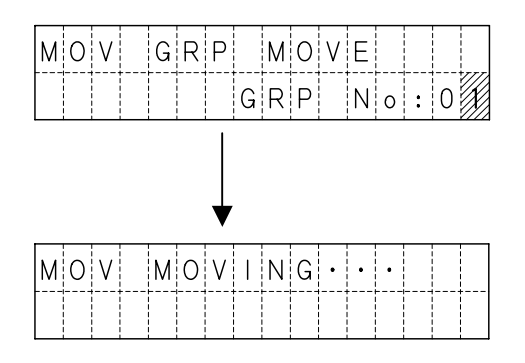

ジョグダイアルで、グループ No.を選択します。 ● でカーソル位置を移動すれば 10 の桁 数値を変更することができます。 位置 No.選択後 ENT を押すと移動を開始 します。

移動中は左記の表示になり、停止するとの 画面に戻ります。

(3)連続移動 - 設定した開始位置 No.から終了位置 No.まで連続で移動します。 位置 No.は 001 ~ 999 です。

電源投入後で原点復帰を行っていない場合は、原点復帰後に連続移動を開始します。

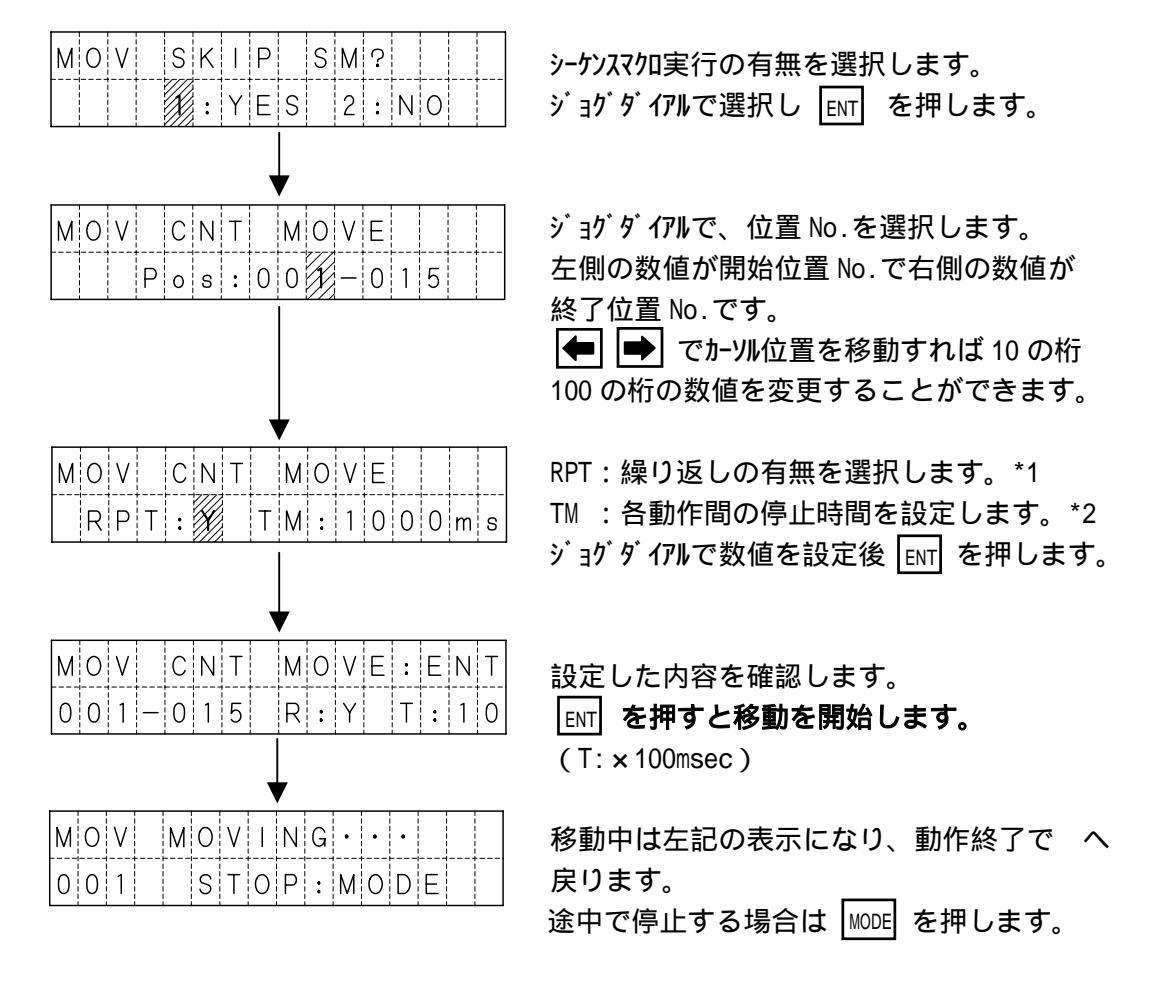

\*1 Y:繰り返し有り N:繰り返しなし

\*2 上2桁のみ変更可能です

#### 5.4.2 JOG MODE

JOG

0 0 1

JOG

0 0 1

m

m

001Y:ENT

JOG WRITE OK?

JOGモードは、実際にアクチュエータを動作させ、移動位置を設定するモードです。 速度・加減速・出力等は、POSモード又は、パソコンソフトにて設定を行います。

画面表示 \*1

mm表示

パルス表示

| 表示<br>JOG : 000.<br>001 m 2:000.  | 0    0    0    G    I    I    I    0    0    0    0    0    0    0    0    0    0    0    0    0    0    0    0    0    0    0    0    0    0    0    0    0    0    0    0    0    0    0    0    0    0    0    0    0    0    0    0    0    0    0    0    0    0    0    0    0    0    0    0    0    0    0    0    0    0    0    0    0    0    0    0    0    0    0    0    0    0    0    0    0    0    0    0    0    0    0    0    0    0    0    0    0    0    0    0    0    0    0    0    0    0    0    0    0    0    0    0    0    0    0    0    0    0    0    0    0    0    0    0 |
|-----------------------------------|----------------------------------------------------------------------------------------------------|
| S E L E C T M O D E J O G M O D E | JOG モードを選択し ENT を押します。                                                                                                    |
|                                   | 原点復帰が完了していない場合は、原点復帰<br>を行います。<br>┏── <b>を押すと、原点復帰を開始します。</b>                                                                                                    |
| HOMING···                         | 原点復帰中                                                                                                    |
|                                   | ジョグダイアルで、位置 No.を選択します。<br>● ● でカーソル位置を移動すれば 10 の桁<br>100 の桁の数値を変更することができます。<br>位置 No.選択後 ENT を押します。                                                                                                    |

カーソルがある軸が選択されている軸です。 左図の場合は、1軸目が選択されています。

ENT を押す毎に、軸の選択が切り替わります。 左図の場合は3軸目が選択されています。 ジョグダイアルと | ← | | → | でティーチング します。\*2 位置が決定したら、MODE を押します。

で書き込み後、位置 No. + 1 で へ。 ENT MODE で書き込まずに位置 No.はそのまま へ。

\*1 パラメータで無効に設定された軸は、"\*\*\*\*\*\*"が表示されます。

N:MODE

1:000.000

2:000.000

3:025.400

4:012.500

\*2 ジョグ操作の機能

| • | JOG 早送り( | 前進): 🗭 | ] 右矢印を押す                                   |
|---|----------|--------|--------------------------------------------|
| • | JOG 早送り( | 後退): 🗲 | 左矢印を押す                                     |
| • | 6 倍速送り   | : 1    | 】上矢印+ジョグダイアル                               |
| • | 2 倍速送り   | : Ў =  | ヮ<br>ヮ゙゙゙゙゙゙゙゙゙゙゙゙゙゙゙゙゙゙゙゙゙゙゙゙゙ゔ゙゙゙゙゙゙゙゙゙゙ |
| • | 1倍速送り    | : 🔳    | 下矢印+ジョグダイアル                                |

SUS Corporation

5.4.3 POSモード

POSモードでは、位置データの参照および、編集を行います。 速度・加減速・出力・位置を数値入力するMDI機能と、挿入・削除・コピーを行うFUNC 機能があります。

機能選択

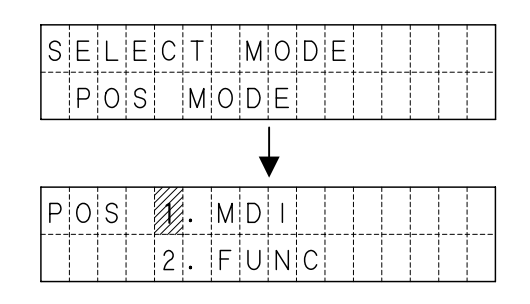

POSモードを選択し、ENT を押します。

ジョグダイアルで 1.MDI 又は、2.FUNC を選択し ENT を押します。

1.MDIを選択した場合は、〔1〕MDI機能へ
 2.FUNCを選択した場合は、〔2〕FUNC機能へ

〔1〕MDI機能

MDI 画面は以下のようになっており、5 画面に分けて表示します。

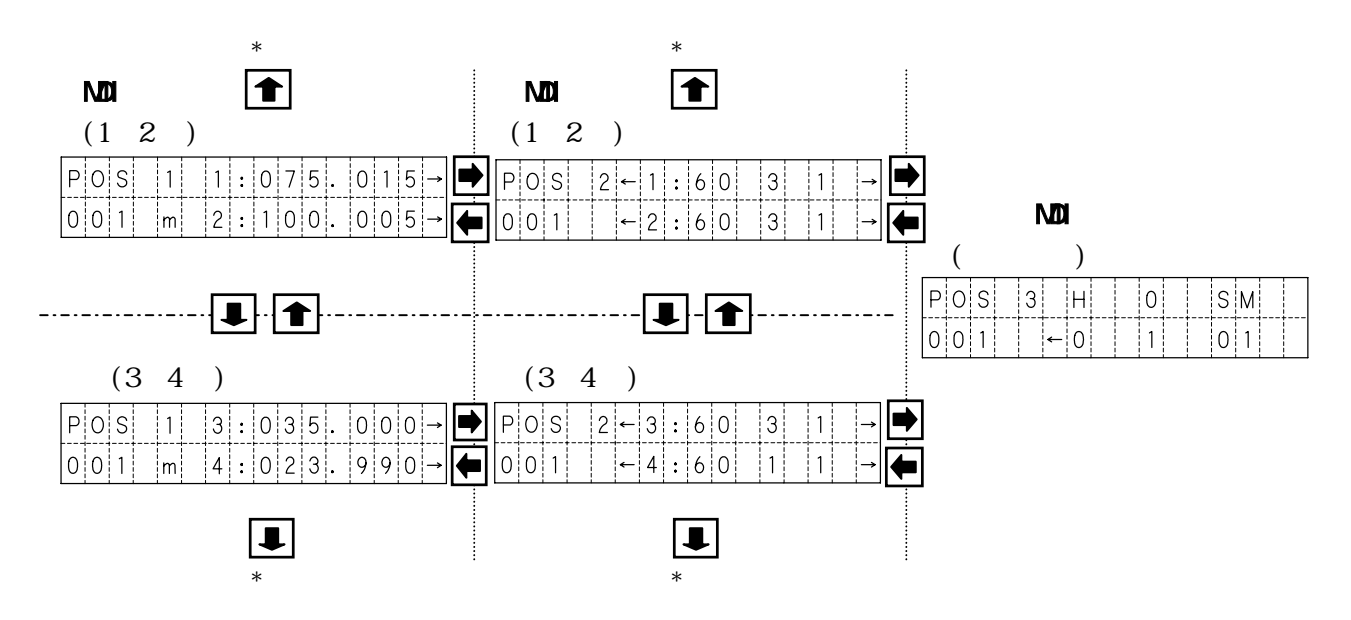

MDI モート には、MDI 画面 1 ~ 3 があります。 画面の移動および、設定項目の切り替えは ● ● ● ● で行います。 \* 1 また ENT を押すと、設定を確定しカーソルは次の設定項目へと移動します。 各画面の表示などについては、次頁を参照して下さい。

\*A 1軸の設定値上にカーソルがあった場合、4軸の設定値上へ移動します。

\*B 4軸の設定値上にカーソルがあった場合、1軸の設定値上へ移動します。

MDI画面

MDI機能では、設定画面が3画面あります。それぞれの画面について説明します。

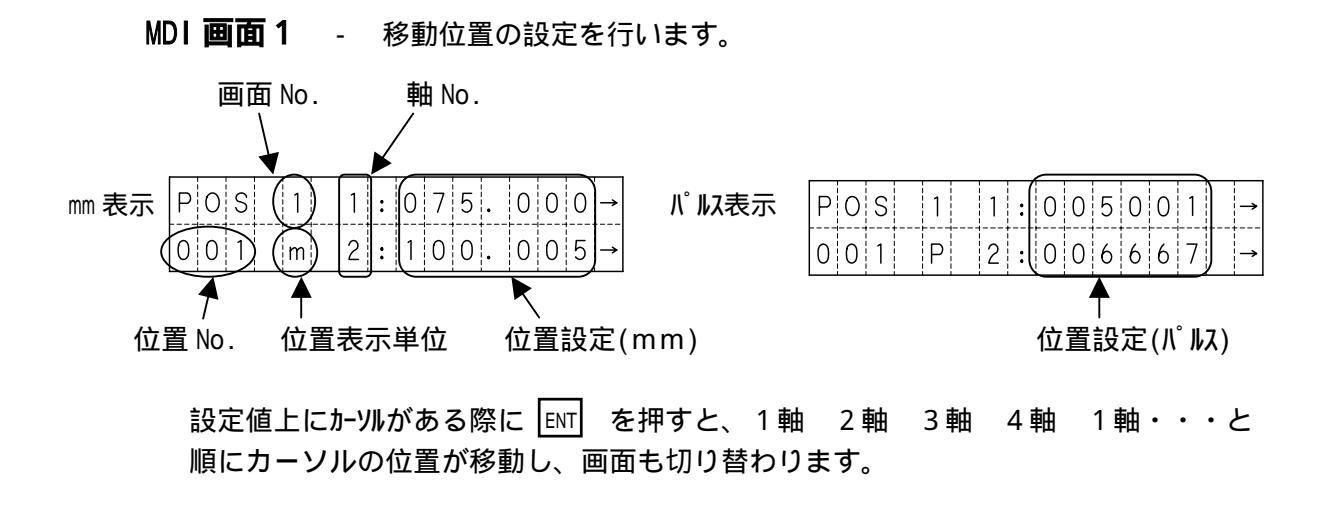

MDI 画面 2 - 速度・加減速・移動方法の設定を行います。

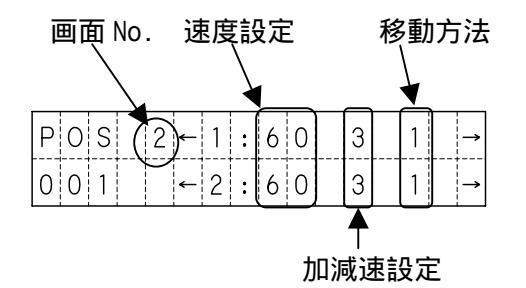

設定値上にカーソルがある際に ENT を押すと

1 軸速度 1 軸加減速 1 軸移動方法 2 軸速度 2 軸加減速 2 軸移動方法 3 軸速度 3 軸加減速 3 軸移動方法 4 軸速度 4 軸加減速 4 軸移動方法 1 軸速度へ とカーソルの位置が移動します。

MDI 画面 3 - 補間・出力・シーケンスマクロの設定を行います。

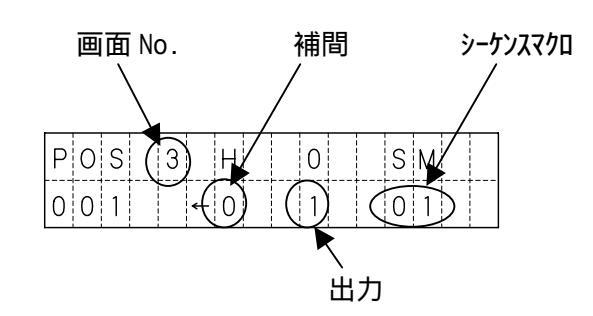

<u>[ENT]</u>を押すと、補間 出力 シーケンスマクロ 補間・・・と順にカーソルの位置が 移動します。

### 位置データの設定

ここでは例として MDI 画面 1 から順に設定していきます。

設定の開始

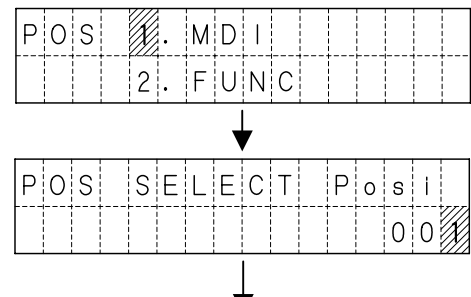

MDIを選び、ENT を押します。

### 位置 No.を設定します。

ジョグダイアルで、位置 No.を選択します。 ● でカーソル位置を移動すれば 10 の桁 100 の桁の数値を変更することができます。

### 移動位置の設定

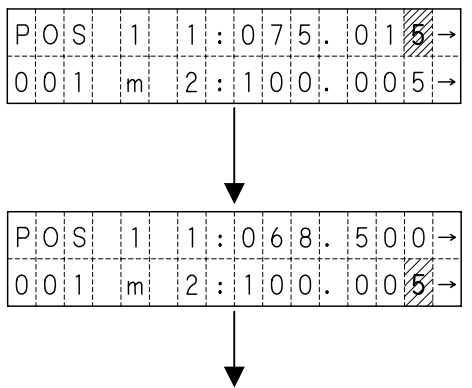

### 移動位置を設定します。

● でカーソルを設定を変更する位置へ移動 させ、ジョヴダイアルで数値を変更します。 設定できたところで、 ENT を押します。\*1

位置は実際にとりうる最も近い位置へ修正されます。 【●】 【●】 【●】 【●】 ● 【●】 や ENT でかりかを移動させ、

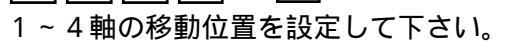

### 速度・加減速・移動方法の設定

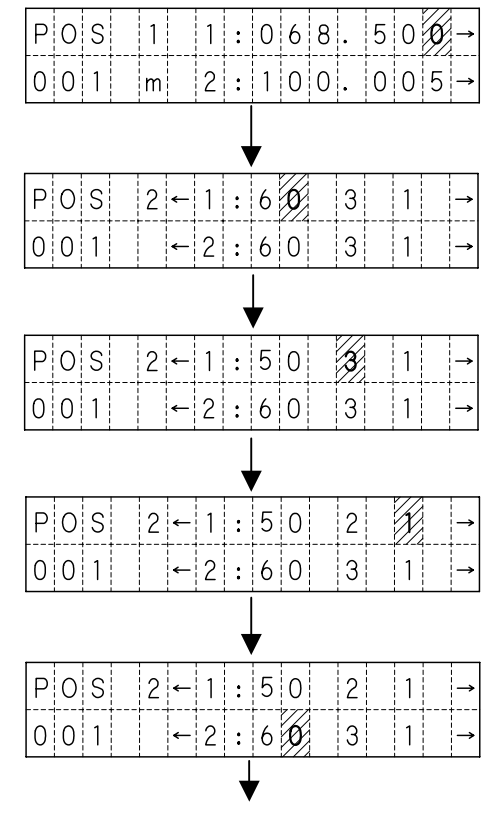

### 画面を MDI 画面 2 へ移動します。 移動位置の最小桁で ➡ を押します。\*1

**速度を設定します。(1~60)** ジョグダイアルで速度を設定します。 変更できたら ENT を押します。\*1

**加減速を設定します。(1~3)** ジョゲダイアルで加減速を設定します。 変更できたら 「ENT」を押します。\*1

**移動方法を設定します。(0~2)** ジョグダイアルで移動方法を設定します。 変更できたら <sub>ENT</sub> を押します。\*1

の要領で ENT や ● ● ● で
 *b*-yikを移動させ、1 ~ 4軸の設定をして下さい。

補間、出力、シーケンス・マクロの設定

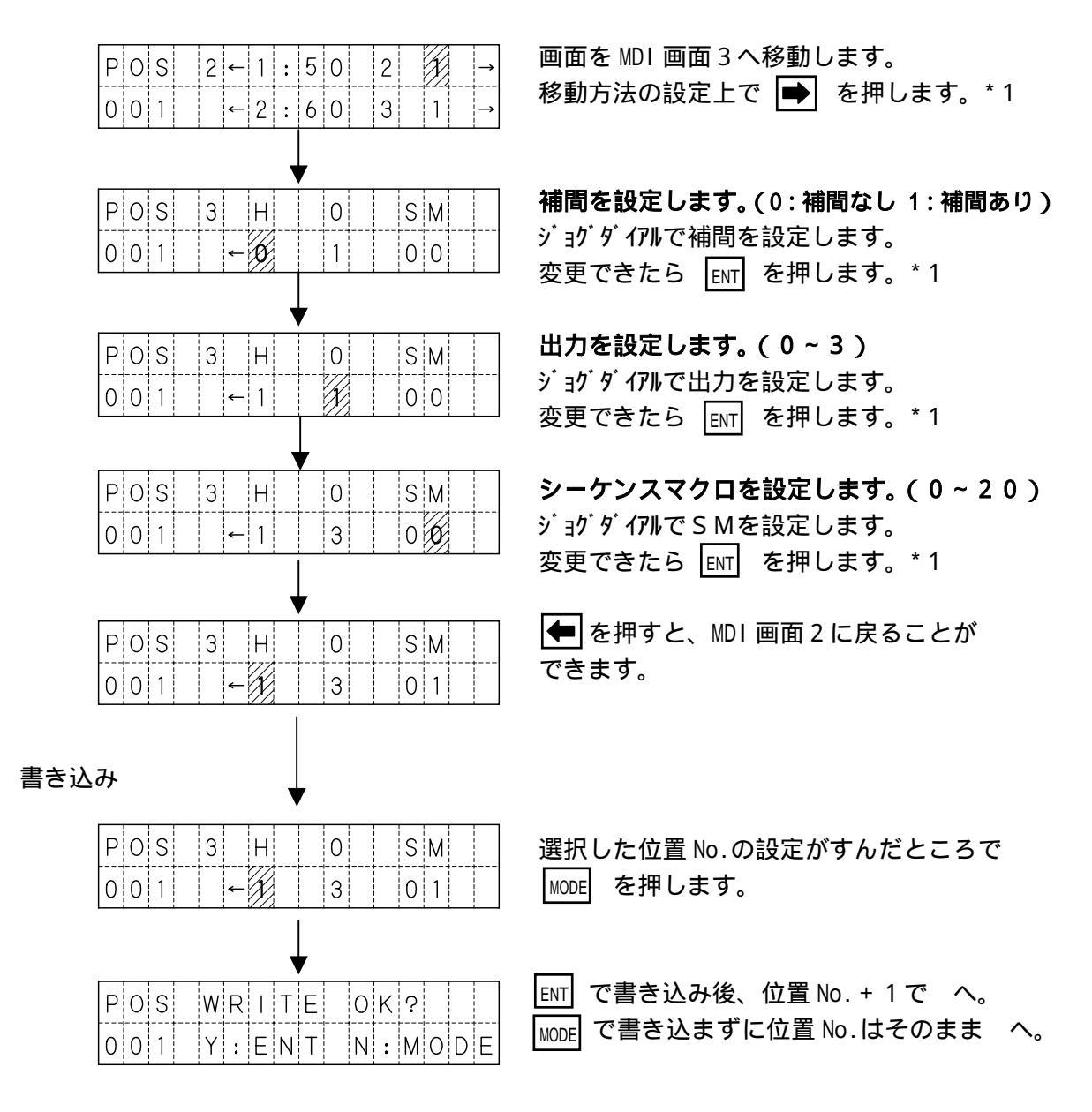

| * 1 設定を変更後、 国 以外でカーソルを移動させると、変更確認画                                      | 面が表示されます。     |
|-------------------------------------------------------------------------|---------------|
| ジョグダイアルで値を変更後、 ፪ℕ で値を確定せずに、 🗲 ➡ 🗗<br>移動させると以下のような、変更確認画面が表示されます。        | ▶ ■ でカーソルを    |
| POS  CHANGE  OK?  ENT  で変更後、カーソル    001  Y:ENT  N:MODE  MODE  で変更せずにカーン | /移動。<br>/ル移動。 |
|                                                                         |               |

- 〔2〕FUNC機能
  - FUNC機能には、位置データの挿入・削除・コピーの3つの機能があります。
  - ・挿入の場合、指定の位置データ以降を1つ後方へずらし、位置 No.999 を削除します。
  - ・削除の場合、指定の位置データを削除し、以降を1つ前方へずらし、位置 No.999 に 初期値が設定されます。
  - ・コピーは指定した範囲をコピーします。
  - (1)位置データの挿入・削除の手順

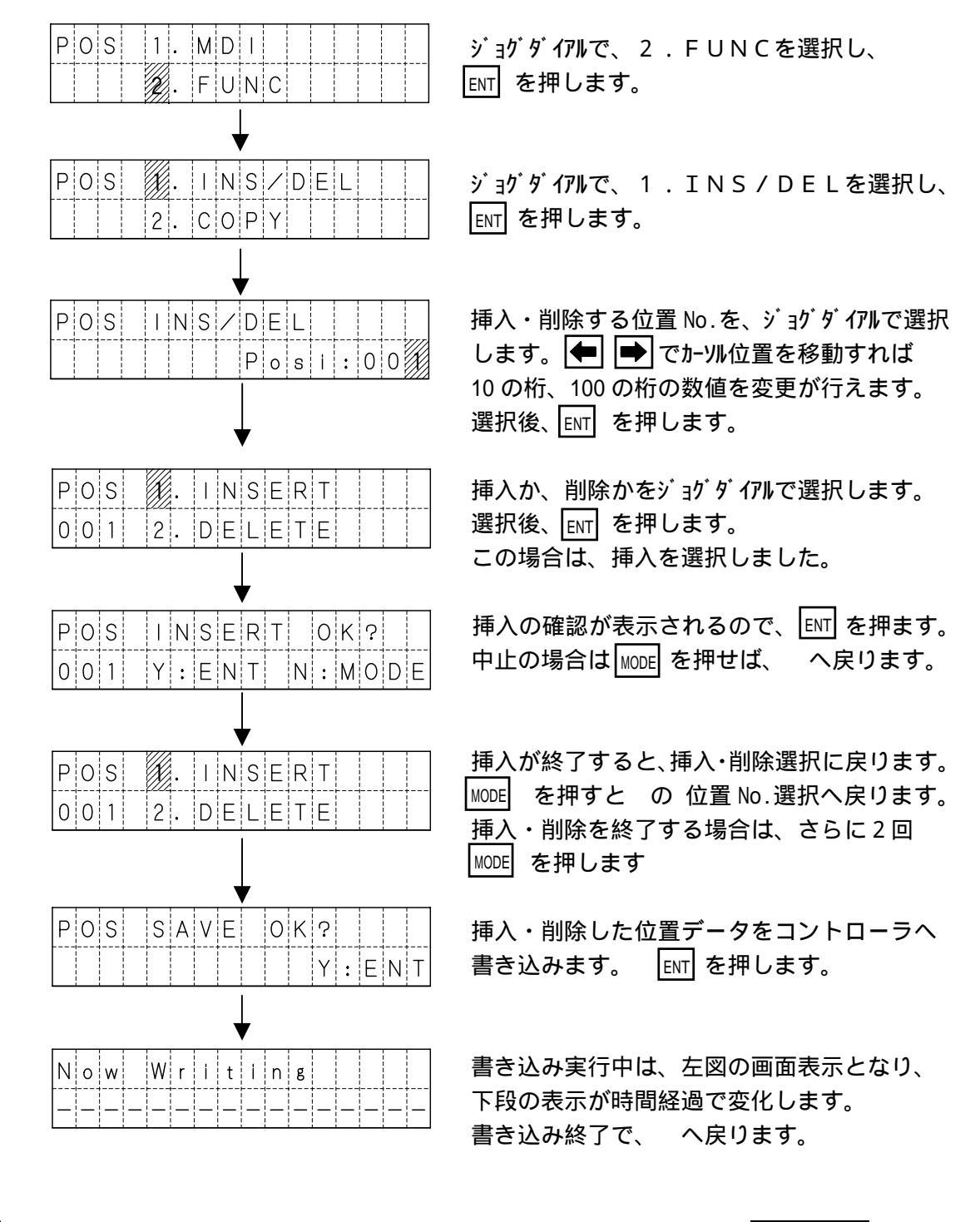

✓! 挿入・削除後に、コントローラへの書き込みを行いたくない場合は、 EMG STOP を 押して非常停止にしてください。 (2)位置データのコピー

位置データのコピーでは、コピー開始位置 No.、コピー終了位置 No.、コピー先位置 No.を 指定します。

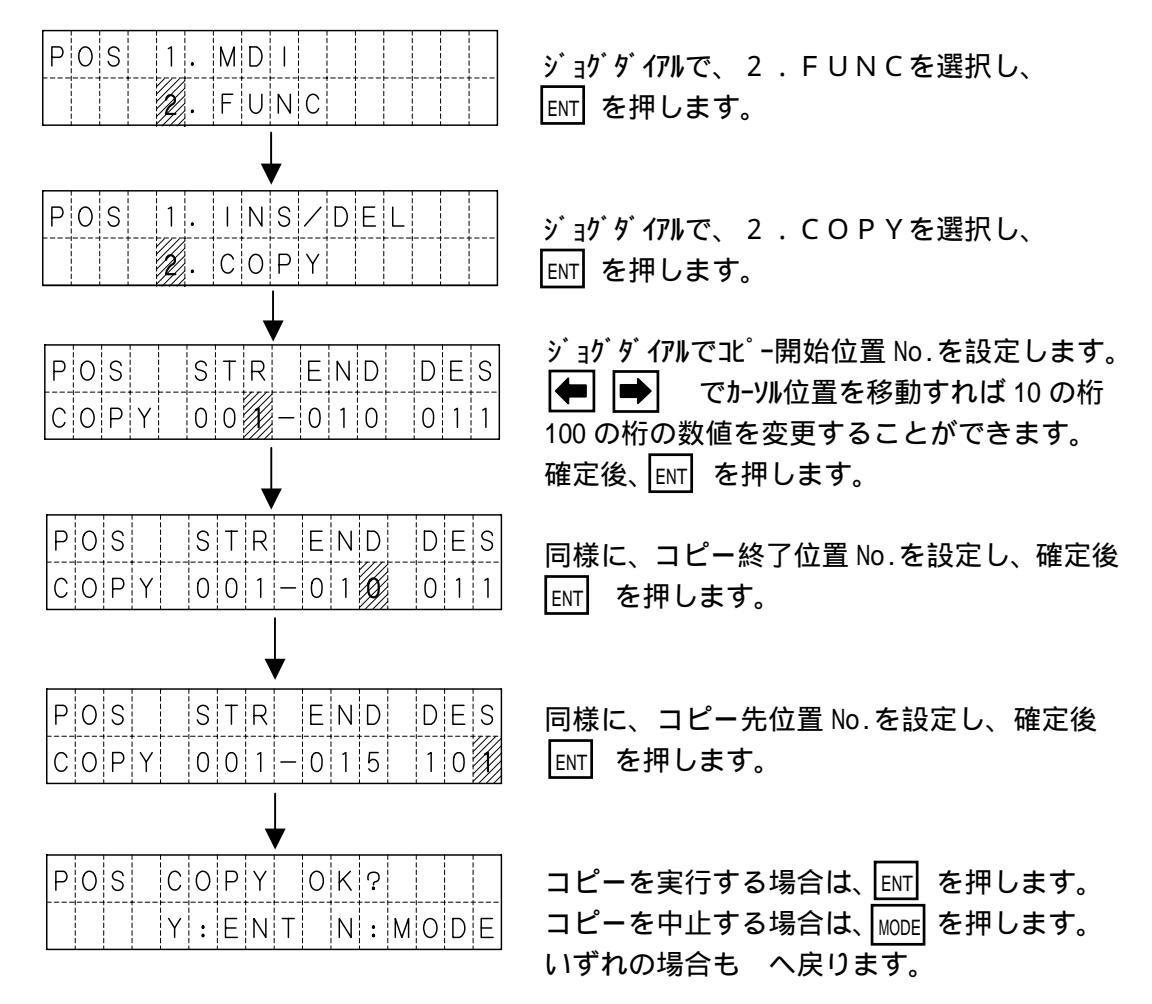

次のような指定は設定時にエラーとなります。 エラー後は、 ENT を押すと へ戻り、MODE を押すと へ戻ります。

1)コピー開始位置 No.が、コピー終了位置 No.より大きい設定の場合

| Ρ | 0 | S |   | S | Т | R | > | Е | Ν | D |   | Е | r | r |   |
|---|---|---|---|---|---|---|---|---|---|---|---|---|---|---|---|
|   | 0 | Κ | : | Е | Ν | Т |   | R | е | t | : | М | 0 | D | Е |

### 2)コピー先が、コピー開始~コピー終了の間 又は、999を超えてしまう場合。

| POS Overlap Err | POS Overflow Err |
|-----------------|------------------|
| OK:ENT Ret:MODE | OK:ENT Ret:MODE  |
|                 |                  |

【例1】1~50を、25ヘコピー 【例3】1~50を、980ヘコピー 【例2】11~20を、5ヘコピー 5.4.4 GRPモード

GRPモードでは、グループデータの編集を行います。 グループデータは、開始位置No.と終了位置No.の設定です。

| GRP | STREND |
|-----|--------|
|     |        |

グループNo. 開始位置 No. 終了位置 No.

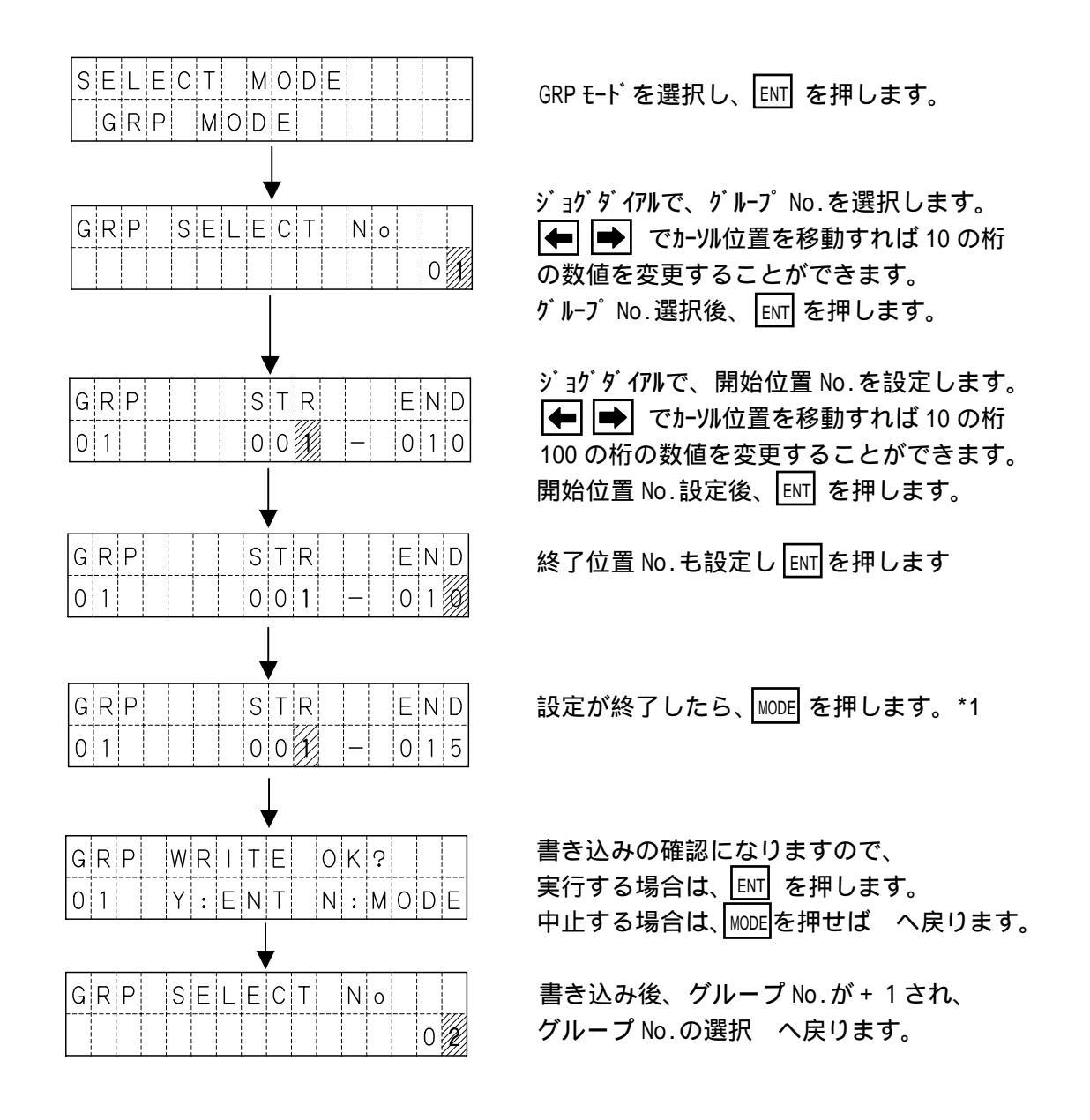

\*1 終了位置 No.が、開始位置 No.より大きかった場合は、エラー表示になります。 エラー後は、ENT を押すと へ戻り、MODE を押すと へ戻ります。

| GRF | > S | TR: | > E N | D  | Εr | r  |
|-----|-----|-----|-------|----|----|----|
| 0 k | : E | ΝΤ  | Re    | t: | ΜO | DΕ |

5.4.5 SM モード

SMモードでは、シーケンスマクロの編集を行います。 シーケンスマクロのコマンド内容は、4.6シーケンスマクロ機能 を参照ください。

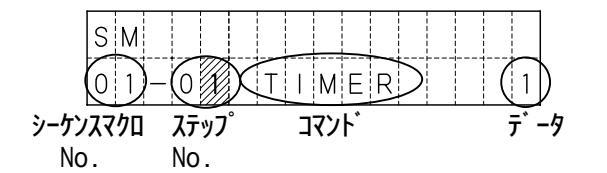

設定方法

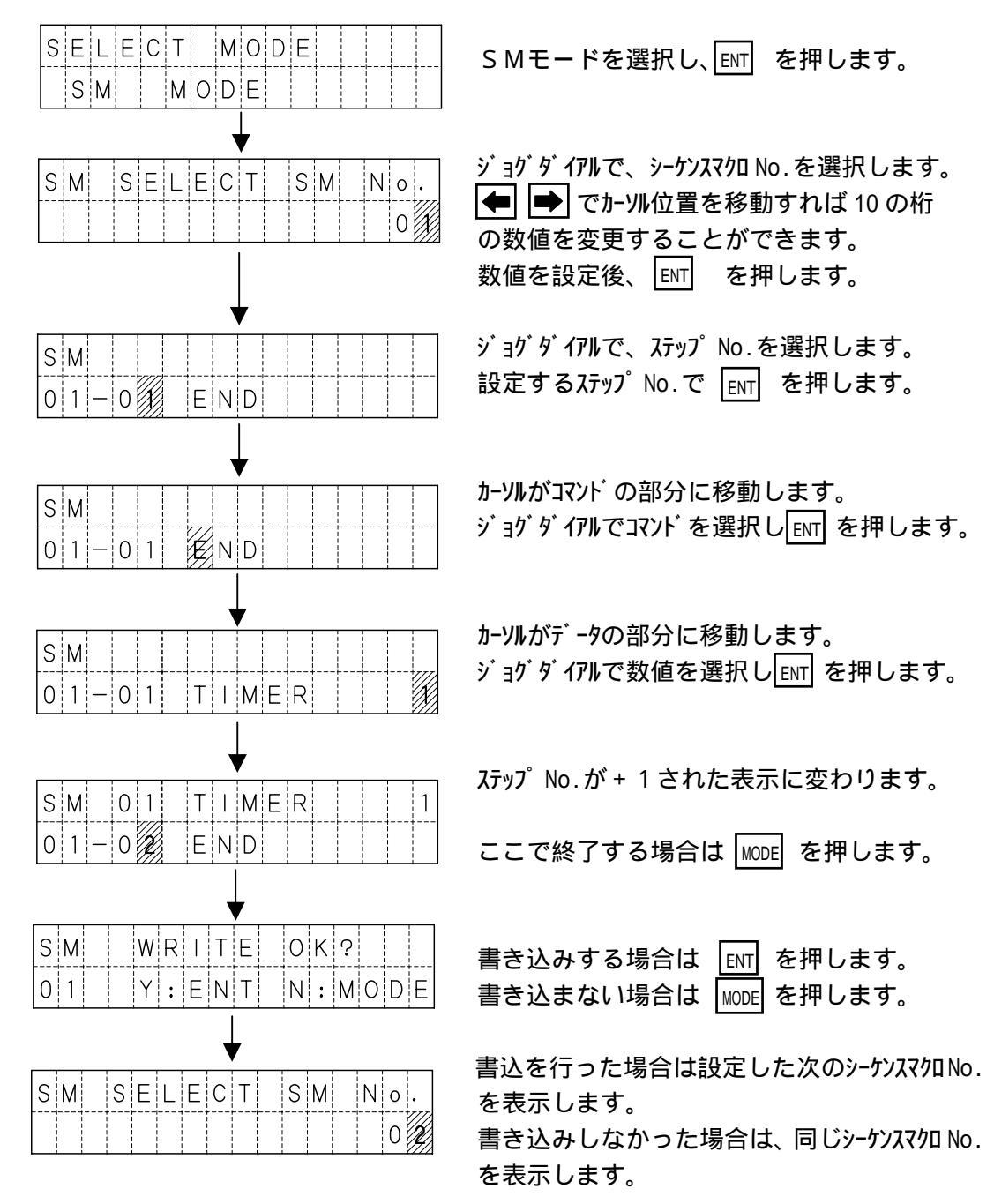

5.4.6 I/Oモード

I/Oモードでは、コントローラの外部入出力の状態と、現在位置を表示します。 また、出力の表示画面では、出力の変更を行うことができます。

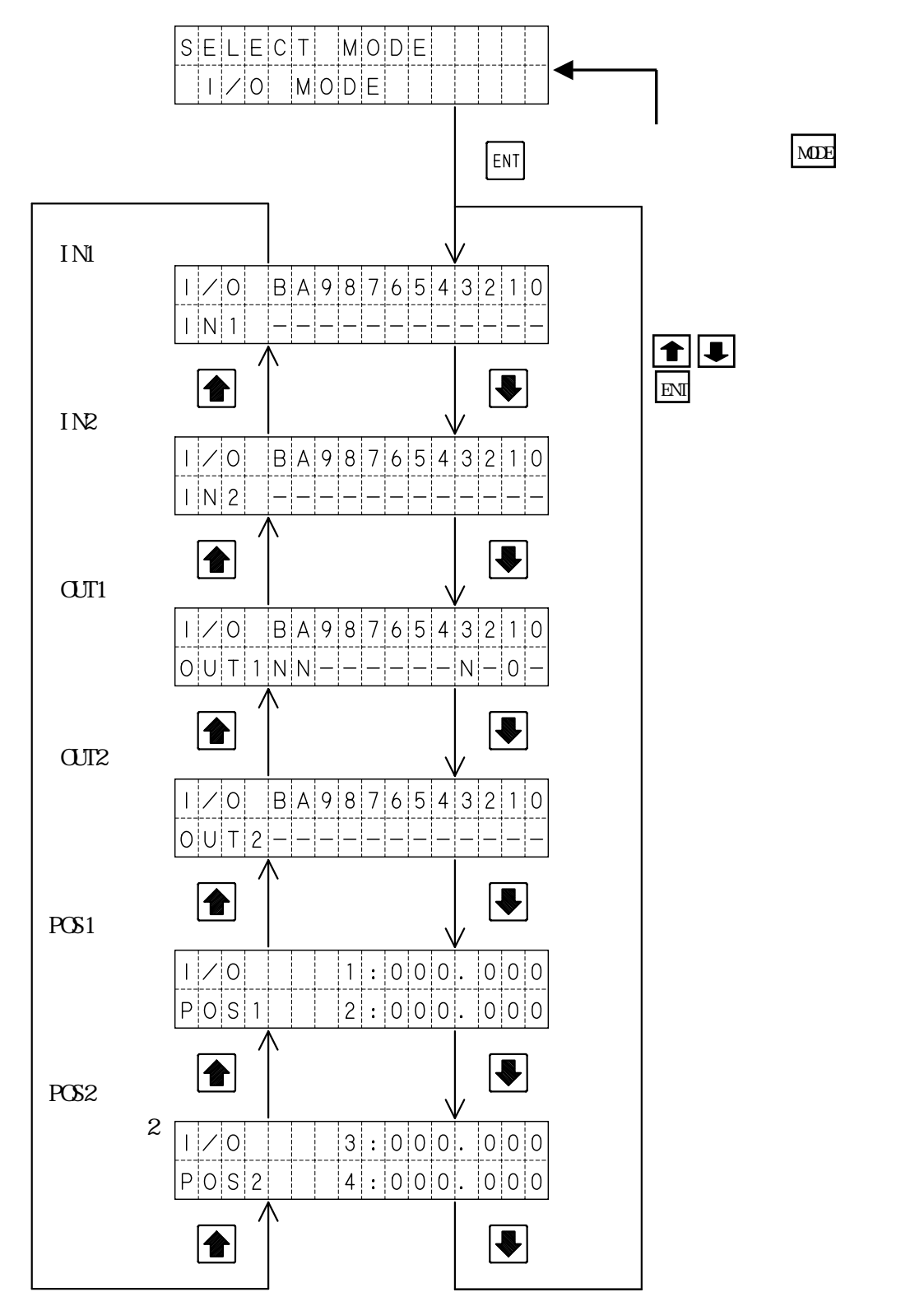

### (1)入力状態の表示

IN1およびIN2では、画面の0~Bに割り当てられた入力の状態を表示します。

| 1/0   | B A 9 8 7 6 5 4 3 2 1 0 |
|-------|-------------------------|
| 1 N 1 |                         |

(画面は IN1) :ON -:OFF

#### 各番号へ割り当てられた入力は下表の通りです。

| 画面    | В   | А   | 9    | 8    | 7    | 6    | 5    | 4    | 3   | 2    | 1   | 0   |
|-------|-----|-----|------|------|------|------|------|------|-----|------|-----|-----|
| 1.114 | LS4 | LS3 | 1.60 | 1.01 | EXP- | EXP- | EXP- | EXP- | етр | STOP | GRP | RES |
| INI   |     |     | LOZ  | LOI  | IN4  | IN3  | IN2  | IN1  | 310 |      |     |     |
|       | IP  | IP  | IP   | IP   | IP   | IP   | IP   | IP   | IP  | IP   | IP  | IP  |
| IN2   | 800 | 400 | 200  | 100  | 80   | 40   | 20   | 10   | 8   | 4    | 2   | 1   |

### (2)出力状態の表示

OUT1およびOUT2では、画面の0~Bに割り当てられた出力の状態を表示します。

| 1/0 | D   | В | А | 9 | 8 | 7 | 6 | 5 | 4 | 3 | 2 | 1 | 0 |
|-----|-----|---|---|---|---|---|---|---|---|---|---|---|---|
| 00  | Γ 1 | Ν | Ν | _ | _ | — | _ | — | _ | Ν | — | 0 | - |

(画面は OUT1) : ON - : OFF

Nは未使用

#### 各番号へ割り当てられた出力は下表の通りです。

| 画面   | В         | А         | 9         | 8         | 7            | 6            | 5            | 4            | 3       | 2       | 1       | 0       |
|------|-----------|-----------|-----------|-----------|--------------|--------------|--------------|--------------|---------|---------|---------|---------|
| OUT1 | 未<br>使用   | 未<br>使用   | 0UT2      | OUT1      | EXP-<br>OUT4 | EXP-<br>OUT3 | EXP-<br>OUT2 | EXP-<br>OUT1 | 未<br>使用 | ALM     | RDY     | IN-P    |
| 0Л2  | 0P<br>800 | 0P<br>400 | 0P<br>200 | 0P<br>100 | 0P<br>80     | 0P<br>40     | 0P<br>20     | 0P<br>10     | 0P<br>8 | 0P<br>4 | 0P<br>2 | 0P<br>1 |

(3)出力状態の変更

● で、変更したい出力の状態表示にカーソルを合わせます。
 ENT を押します。押す毎に状態を反転させることができます。

出力をONした場合、I/Oモードから他のモードに移ってもONした状態を 保持していますので、ご注意下さい。

(4)現在位置表示

POS1および、POS2では、各軸の現在位置を表示します。 表示単位は、通常mmですが、OPTモードの「1.UNIT」をPulseに設定すると、 パルスで表示します。

### 5.4.7 PRMモード

PRMモードでは、パラメータの照会・編集を行います。 パラメータは以下のような構成になっています。

パラメータの構成

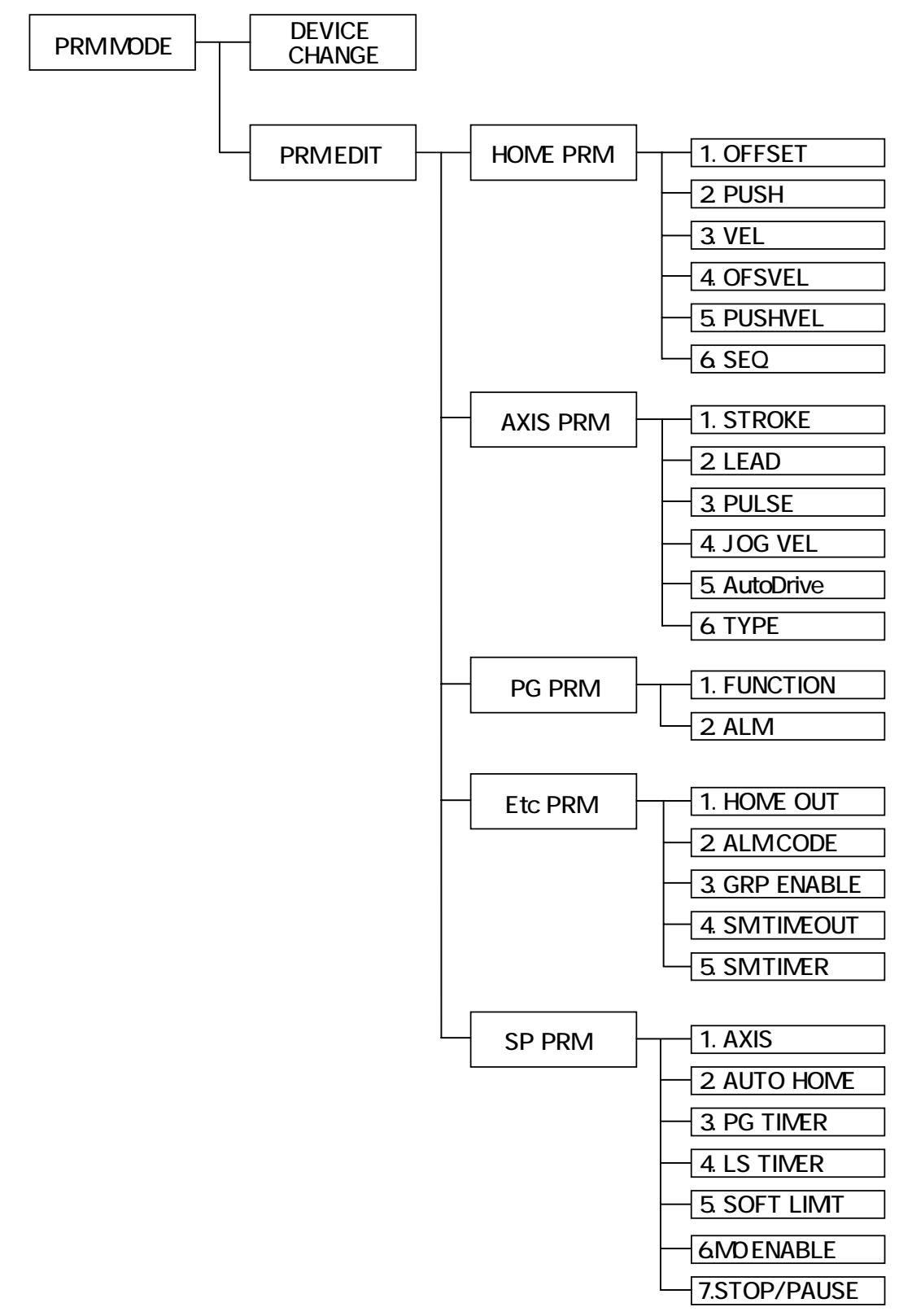

V:垂直仕様

DEVICE CHANGE (使用機種の変更)

使用機種変更では、各軸の使用機種の照会と変更を行います。 機種を選択すると、その機種の必要なパラメータをコントローラに書き込みます。

- E:エンコーダ付き

ストローク長(mm)

タイプ: 20L、28L、28H、35L、35H 42L、42H、E35L

(1)表示解説

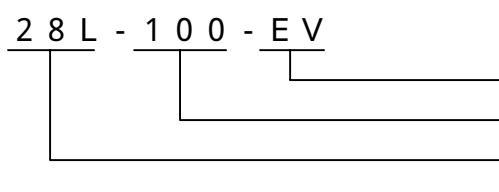

(2)使用機種の変更方法

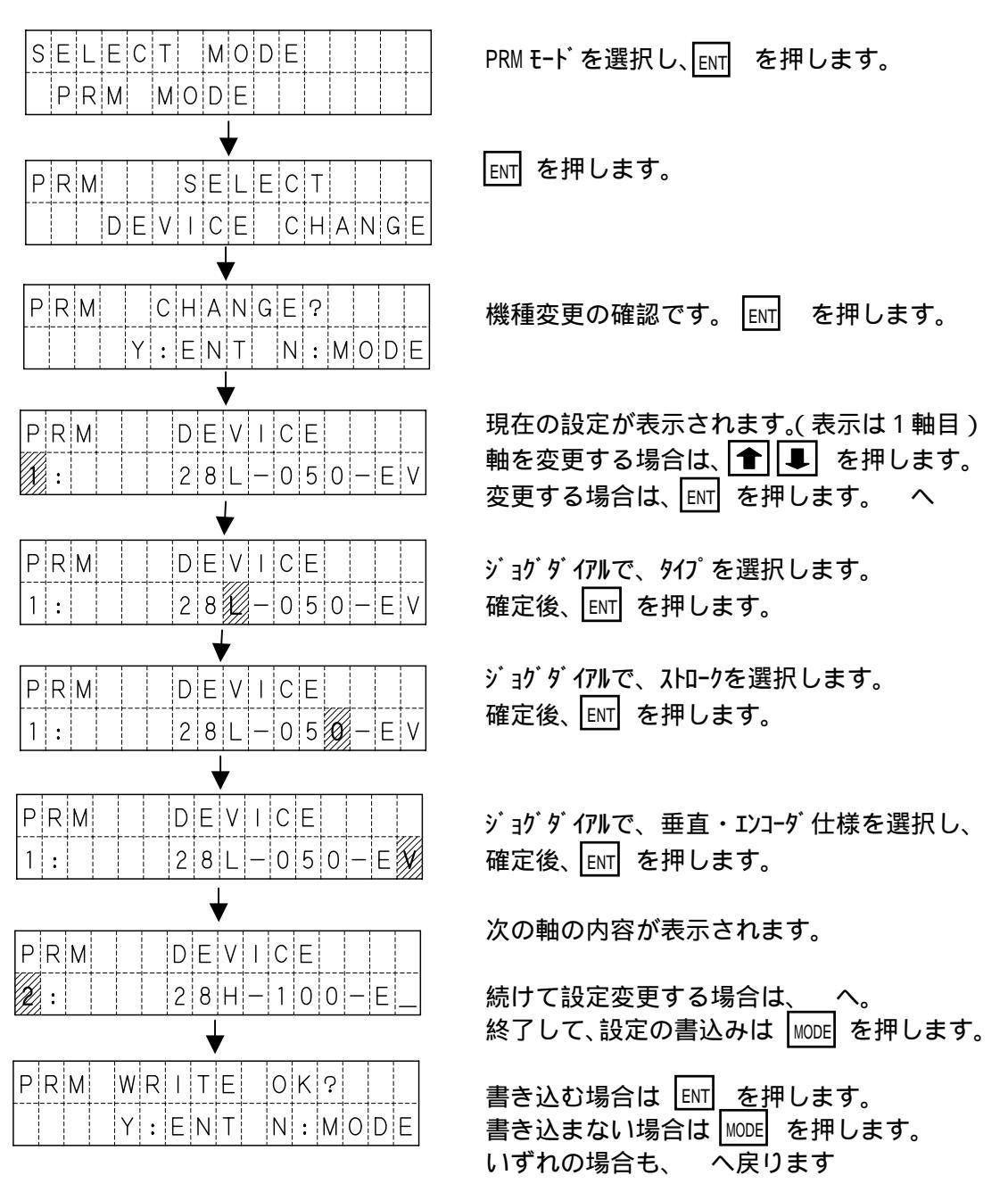

PRM EDIT (パラメータ詳細設定)

(1)パラメータ詳細設定が必要な場合

通常使用において、パラメータの詳細設定を行う必要はありません。 有効軸の設定変更や、原点復帰順序などの設定を変更したい場合などに詳細設定が 必要となります。

またパラメータ詳細設定は、デフォルトの設定では行うことができません。 パラメータ詳細設定を行うためには、OPTモードで[2.PRM]を ENABLE に設定 して下さい。

(2)パラメータ詳細設定の開始

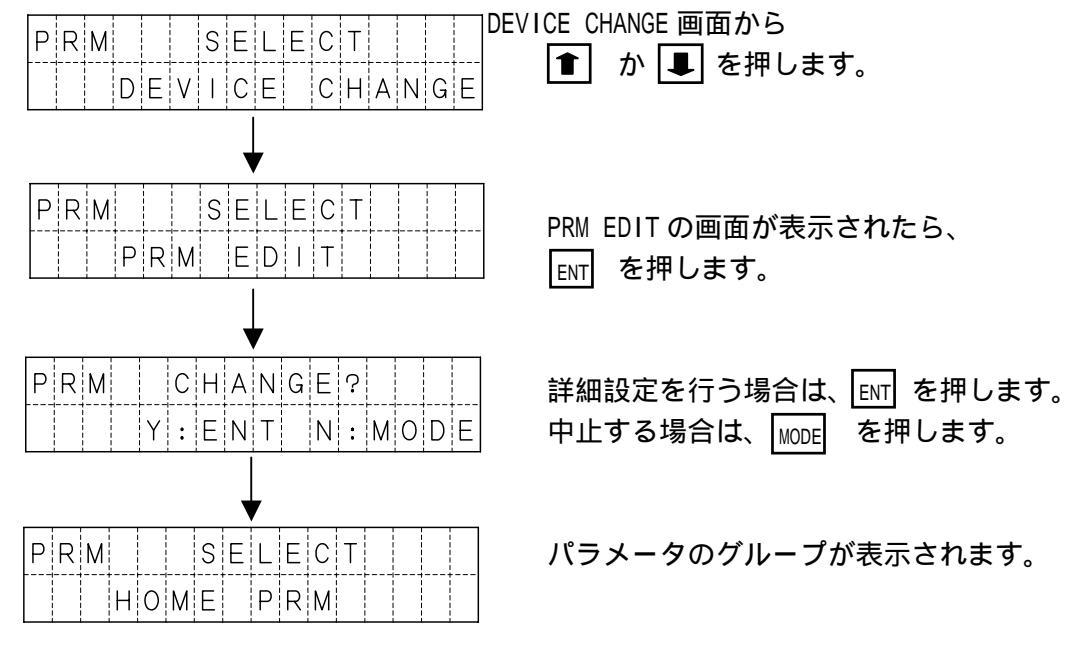

(3)パラメータのグループ

パラメータには、大きく分けて5つのグループがあり、変更したいパラメータ項目が 属するグループを 💽 📮 で選択します。

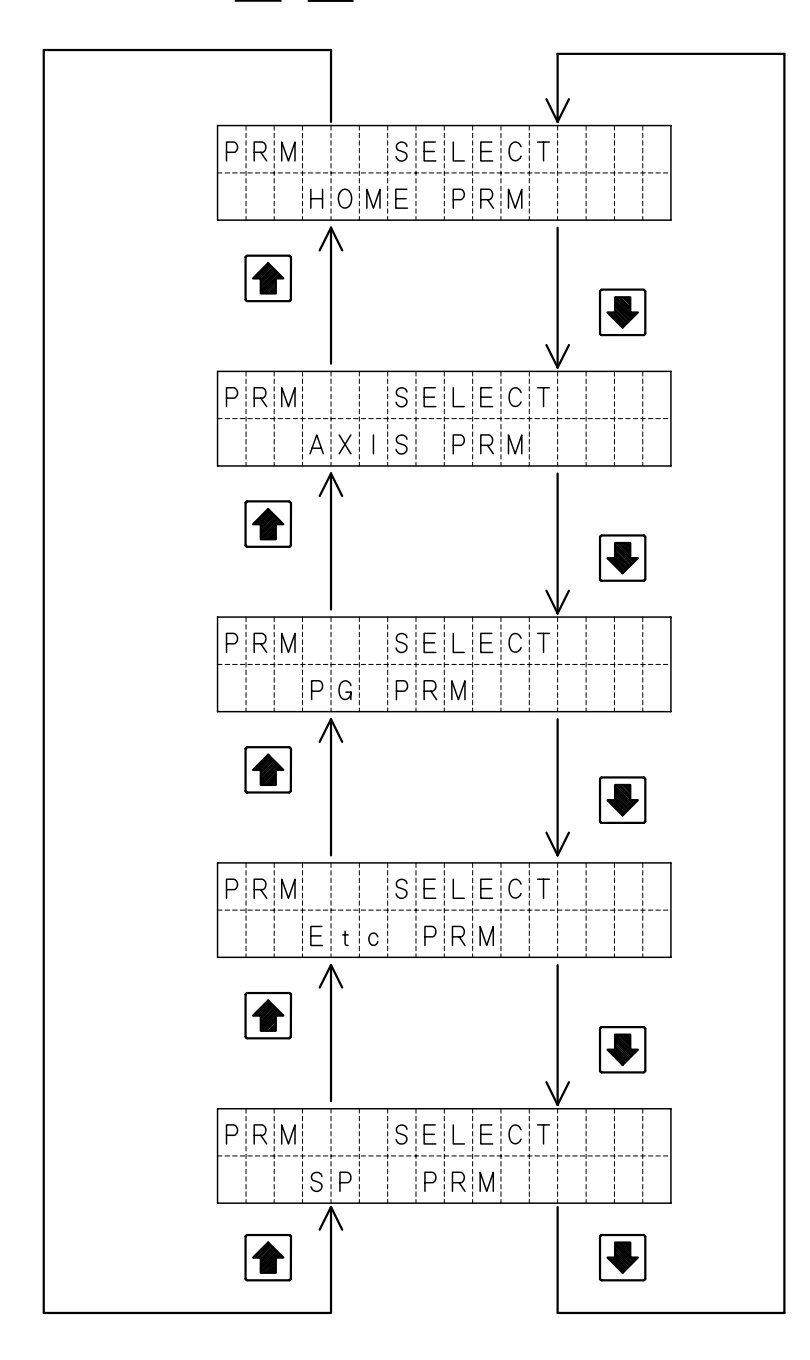

### (4) 各パラメータ項目の設定

ここでは、原点復帰パラメータの押込量(PUSH)を設定する例を示します。

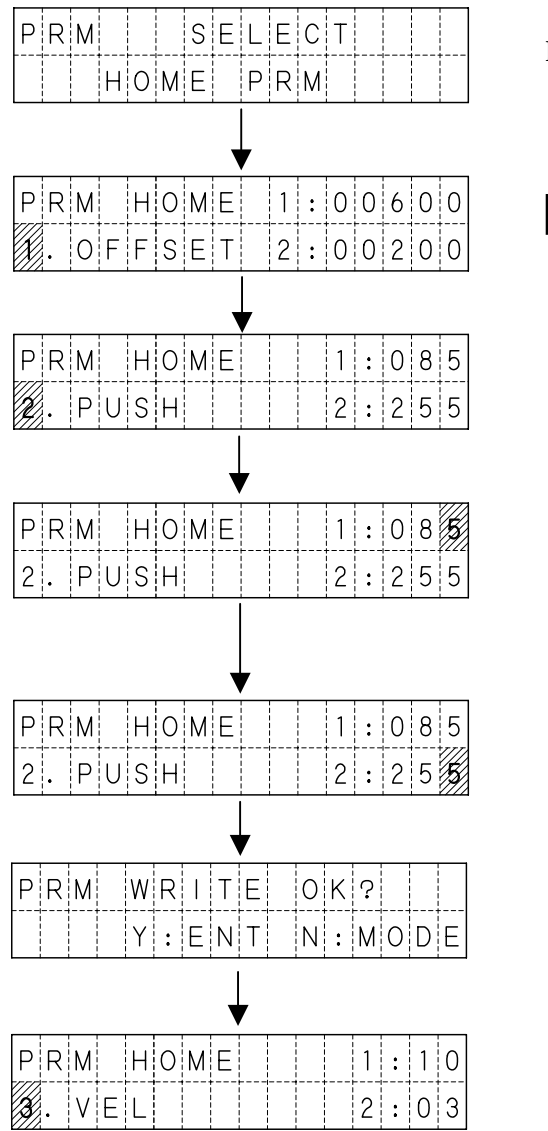

HOME を選択し、ENT を押します。

変更したい項目が表示されるまで、

■ を押します。(この場合は2回)

1 軸目の設定値上にカーソルが移動し、変更が 可能な状態になります。

← で、値を変更する桁へカーソルを移動し
 ジョゲダ イアルで数値を変更します。
 値が決定したら、 ENT を押します。

各軸設定が終了したら、MODE を押します。

書き込みの確認画面が表示されます。 書き込む場合は、ENT を押します。 書き込まない場合は、MODE を押します。

書き込んだ場合は、次の項目が表示されます。

でパラメータの項目を選択する際にジョグダイアルを回すと、 より高速に項目を切り替えることができます。

### 5.4.8 OPT モード

OPTモードでは、オプション設定を行います。 設定する項目は以下の2項目があります。

|      | mm:mm表示 Pulse:パルス表示                           |
|------|-----------------------------------------------|
| UNIT | 位置を、mmで表示または、パルスで表示するかを設定します。<br>初期値は、㎜:mm表示。 |

|     | DISABLE:表示しない ENABLE:表示する                           |
|-----|-----------------------------------------------------|
| PRM | 特殊パラメータの詳細を表示しない・表示するを設定します。<br>初期値は、DISABLE:表示しない。 |

設定方法

UNIT を Pulse (パルス表示) に変更する例

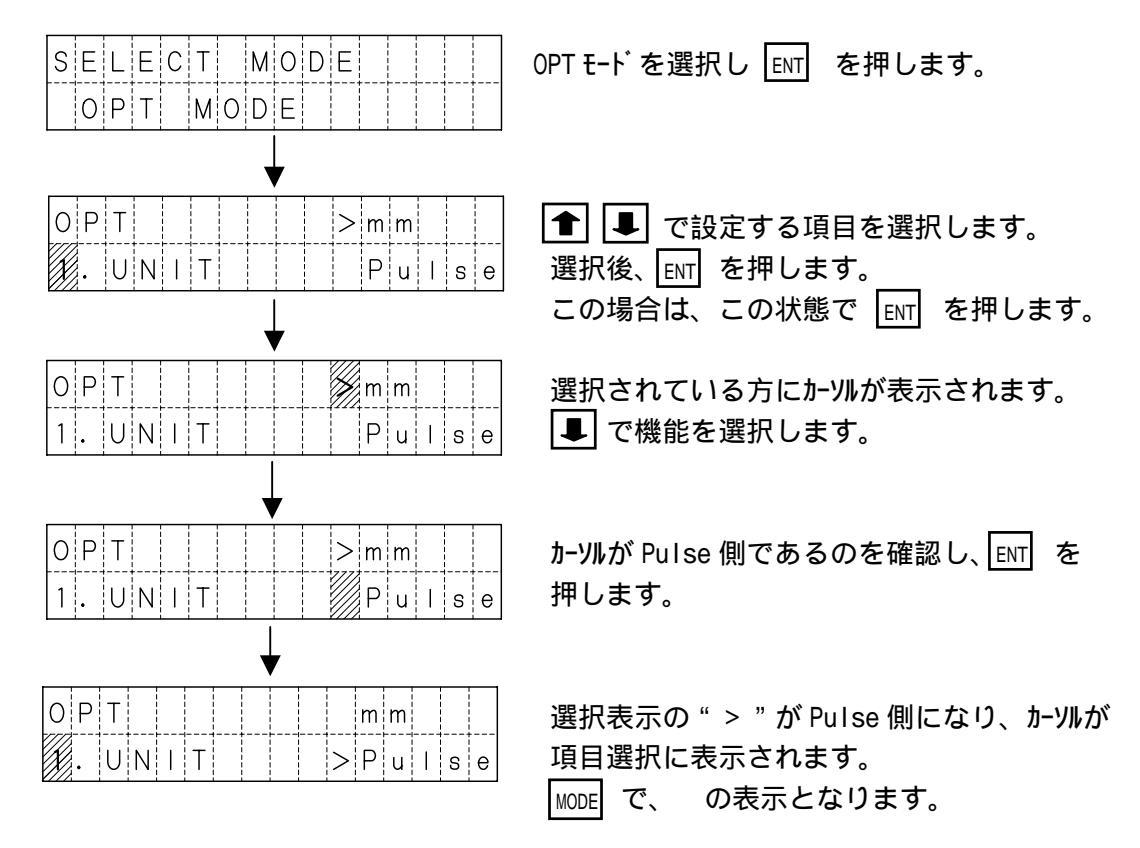

PRMも同様の方法で変更できます。

OPTモードでの設定は、電源 OFF 及び、非常停止リセットで初期値に戻ります。

### 5.5 アラーム表示

アラームが発生した場合、アラームの内容により次のような画面が表示されます。 各アラームの詳細は、7.アラーム をご覧下さい。 アラームは内容により、アラーム1とアラーム2に分かれます。

#### (1)アラーム1 (アラームリセット可)

| • | ,       | •               | - / |                       |
|---|---------|-----------------|-----|-----------------------|
|   | * * * / | A L A R M * * * |     | * * * A L A R M * * * |
|   | SM In   | put-OnErr       |     |                       |

#### 1秒毎に切り替わります。

| 画面表示             | ア ラ ー ム 内 容          |  |  |  |  |  |  |
|------------------|----------------------|--|--|--|--|--|--|
| SM Input-On Err  | シーケンスマクロ入力 ON 待ちエラー  |  |  |  |  |  |  |
| SM Input-Off Err | シーケンスマクロ入力 0FF 待ちエラー |  |  |  |  |  |  |
| Position No. Err | 位置 No.入力エラー          |  |  |  |  |  |  |
| EMERGENCY STOP   | 非常停止                 |  |  |  |  |  |  |

### (2)アラーム2 (アラームリセット不可)

|   | * | * | * |   | А | L | А | R | М |   | * | * | * |   |   |
|---|---|---|---|---|---|---|---|---|---|---|---|---|---|---|---|
| A | Х |   | S | 1 |   | С | 0 | n | n | е | с | t | Е | r | r |

| 画面表示             | ア ラ ー ム 内 容                |  |  |  |  |  |  |  |
|------------------|----------------------------|--|--|--|--|--|--|--|
| AXIS1 ConnectErr | 1軸接続エラー                    |  |  |  |  |  |  |  |
| AXIS2 ConnectErr | 2 軸接続エラー                   |  |  |  |  |  |  |  |
| AXIS3 ConnectErr | 3軸接続エラー                    |  |  |  |  |  |  |  |
| AXIS4 ConnectErr | 4軸接続エラー                    |  |  |  |  |  |  |  |
| R-CPU Err        | R-CPU エラー                  |  |  |  |  |  |  |  |
| COM Command Err  | 通信コマンドエラー                  |  |  |  |  |  |  |  |
| COM Length Err   | 通信データ長エラー                  |  |  |  |  |  |  |  |
| Invalid ValueErr | 数値不適当エラー                   |  |  |  |  |  |  |  |
| POS Setting Err  | 移動指令値設定エラー                 |  |  |  |  |  |  |  |
| VEL Setting Err  | 速度設定エラー                    |  |  |  |  |  |  |  |
| ACC Setting Err  | 加速度設定エラー                   |  |  |  |  |  |  |  |
| COM OR,PR,FR Err | オーバ・ーラン、 パ リティ、 フレーミング エラー |  |  |  |  |  |  |  |
| RAM Check Err    | RAM チェックエラー                |  |  |  |  |  |  |  |
| ROM Check Err    | ROM チェックエラー                |  |  |  |  |  |  |  |